## Steps to register online (UP Portal in PeopleSoft) for an In-house IT Course

Please register (in-house programmes) through the UP Portal in PeopleSoft as follows:

- Log in to the UP portal (www.up.ac.za). (If you experience problems with the login, please contact the IT Help desk at Tel: 012 420-3051 Email: help@it.up.ac.za).
- The UP Staff Intranet News page will appear. Click on the Staff Systems Portlet button.
- Scroll to the Human Capital Management (HCM) System Portlet and click on Human Resources Self Service.
- The new login screen will appear. Enter your portal password and click on Sign In.
- The following screen will appear:

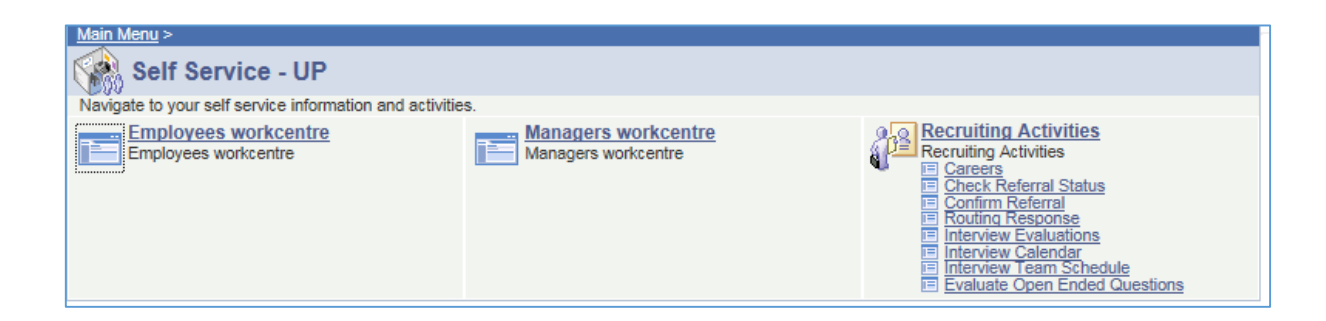

- Click on the **Employees WorkCentre** link.
- Click on the **Perform/Develop** tab on the panel on the left hand side of the screen.

• The following screen will appear:

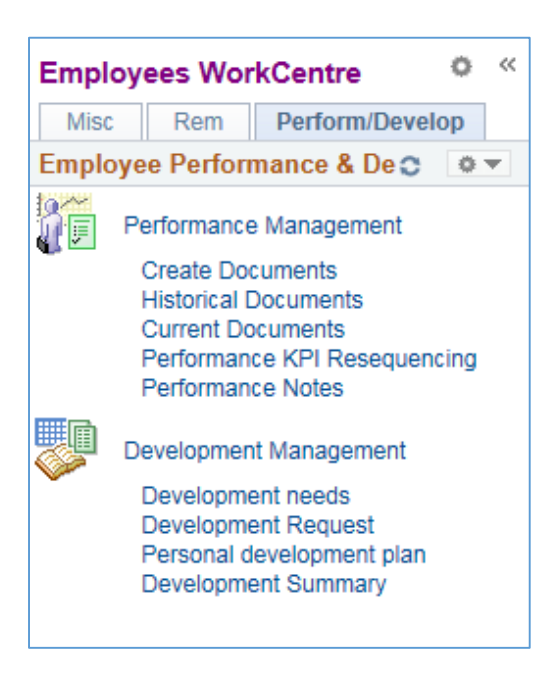

## • Note: It is not necessary to enter a development need for any In House – free) courses. You can continue to the Development Request option.

## **Development Request**

- On the left-hand side of the screen click on **Development Request**.
- The **Development Request** screen will appear:

| Development and training |  |   |                     |  |
|--------------------------|--|---|---------------------|--|
| Development request      |  |   |                     |  |
|                          |  |   |                     |  |
| Development request      |  |   |                     |  |
| Learning Strategy        |  | ~ | Strategy guidelines |  |
| L                        |  |   |                     |  |

## Register for a course Free of Charge – approved by your Line Manager and listed in the IDP and the 2014 ITS Training program

- You do not have to enter a Development Need to register for any In-House (free of charge courses)
- Click on the drop down arrow of Learning Strategy and click on In-house (free of charge) or In-house IT (free of charge) to register for courses where no money is charged.
- The Request Training Enrolment screen will appear:

|                             | New Window   Help   Personalize Page   🔟                        |  |  |
|-----------------------------|-----------------------------------------------------------------|--|--|
| Request Training Enrollment |                                                                 |  |  |
| Mrs EC                      | Nagel                                                           |  |  |
| Please ch                   | poose one of the search methods below to find a course session. |  |  |
|                             | Search by Course Name                                           |  |  |
|                             | Search by Course Number                                         |  |  |
|                             | Search by Location                                              |  |  |
|                             | Search by Date                                                  |  |  |
|                             |                                                                 |  |  |
| Go To                       | Self Service                                                    |  |  |
|                             | Learning and Development                                        |  |  |
|                             | Training Summary                                                |  |  |
|                             | Professional Training                                           |  |  |
|                             |                                                                 |  |  |

- Click on Search by Course Name, type a name of course i.e. clickUP (or leave it blank) and click on the Search button.
- A list of all the selected (or all) courses will be displayed.
- Click on View Available Sessions next to the course that you would like to attend.
- Select the session that you would like to attend by clicking on the Session number.
- On the **Request Training Enrolment Session Detail** screen, read the applicable information and click on the **Continue** button.
- Complete the comments field if necessary and click on **Submit** all your personal details will be captured automatically.
- Your line manager will receive an email: Application for development need awaiting approval.